## Функциональное назначение:

## Инструкция:

Скачать инструкцию в формате PDF На основании документа «Заявка на включение услуг по гос. заданию» можно создать документ «План ФХД» на этот же плановый год по типу финансирования «Бюджет областной». Для этого стоит воспользоваться командой «Создать на основании». Сделать это можно как с формы списка, так и с формы самого документа.

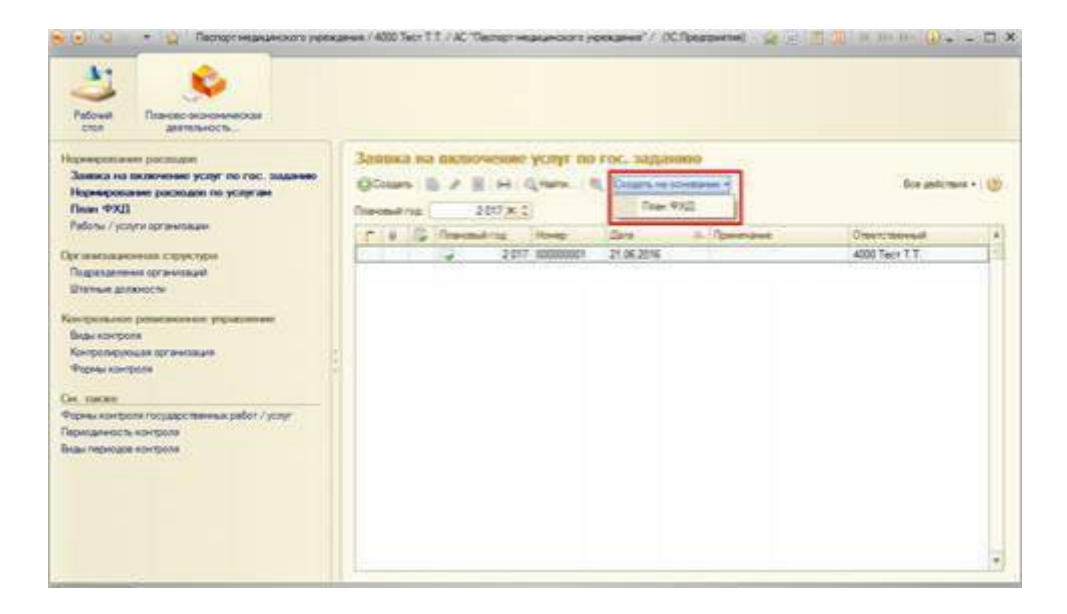

В созданном документе «План ФХД» уже автоматически заполнены реквизиты «Плановый год» и «Тип финансирования», а также одна из вкладок «Работы/услуги», куда из документаоснования попадет перечень работ услуг, которые будут выполняться учреждением в плановом году.

На вкладке «Связи документа» в графе «Документ-основание» и «Примечание» отобразится информация о документе, на основе которого был создан текущий.

| Description         Description         Classifier on support (in the second second in the second second in the second second sec                                          |                           | 07 21,06,2010 15:52:07                                                            |                    |
|----------------------------------------------------------------------------------------------------|---------------------------|-----------------------------------------------------------------------------------|--------------------|
| Decourted         Decourted State         Decourted State         Decourted State           med Pair         2017         Ten Second-operation State         Second operations           components         2017         Ten Second-operation State         Second operations           components         2017         Ten Second-operation State         Second operations           components         2017         Ten Second-operation State         Second operations           components         2017         Ten Second-operation State         Ten Second-operation State           components         2017         Ten Second-operation State         Ten Second-operation State           components         2017         Ten Second-operation State         Ten Second-operation State           components         2017         Ten Second-operation State         Ten Second-operation State           components         2017         Ten Second-operation State         Ten Second-operation State           components         2017         Ten Second-operation State         Ten Second-operation State           components         2017         Ten Second-operation State         Ten Second-operation State           form / pointer Of         Component Second-operation Second-operation Second-operation Second-operation Second-operat                                                                                                    | mourne at marginette.) 22 | Провисти   Сахааль на основания +   🔄 Заполнить по основания   Пеналька водим +   | Boe anticipate + ) |
| and taken 2017[2] The terran-loposevel Segret offectives  met Extension  represente (sec): 100 00000 (bulkeres (error): 100 00000 Cyrees no p/y Geror): 100 0000  met Extension  Extension  | 100000029                 | Для ЦЕСКОНТЕХНЕ // Октанования Поздарствение беделное уреждение здевохоранные     |                    |
| and Section 1 120 000.00 Bullianse (proc) 130 000.00 Cysees no p/y (proc) 110 000.00 means of process of the section of the section of the se | mul real                  | 2017 2 Ten savan-opposens Segaret of names                                        |                    |
| так досновита Дакунени токлованев Затака на источнове исли так пос. заданев 100000011 от 21.00.2015<br>Покуненит нарона на корона после и пос. заданев 100000011 от 21.00.2015<br>Опек / роцин (II)<br>Спедината досумент сарона разумента октуалина.                                                                                                    | crysseses (exer):         | 100 000.00 Budiumen (entric) 100 000.00 Cymenia no pr/y (entric) 110 000.00       |                    |
| манадолнант<br>Бони / ролуг (D) Спорнант карон нерока.                                                                                                    | ana ancesta               | Документородания Палека на встренение золи по ток, задение 00000011 ог 21 05 2015 |                    |
| бень / ролут D) Санданам данучного актранала.                                                                                                    | Marcapona-Int             | Desperant support topotests.                                                      |                    |
|                                                                                                    | баты / услуги (3)         | Сондение документа октуальны.                                                     |                    |
|                                                                                                    |                           |                                                                                   |                    |
|                                                                                                    |                           |                                                                                   |                    |
|                                                                                                    |                           |                                                                                   |                    |
|                                                                                                    |                           |                                                                                   |                    |
|                                                                                                    |                           |                                                                                   |                    |
|                                                                                                    |                           |                                                                                   |                    |
|                                                                                                    |                           |                                                                                   |                    |
|                                                                                                    |                           |                                                                                   |                    |
|                                                                                                    |                           |                                                                                   |                    |
|                                                                                                    |                           |                                                                                   |                    |
|                                                                                                    |                           |                                                                                   |                    |
|                                                                                                    |                           |                                                                                   |                    |
|                                                                                                    |                           |                                                                                   |                    |
|                                                                                                    |                           |                                                                                   |                    |
|                                                                                                    |                           |                                                                                   |                    |
|                                                                                                    |                           |                                                                                   |                    |
|                                                                                                    |                           |                                                                                   |                    |
|                                                                                                    |                           |                                                                                   |                    |
|                                                                                                    |                           |                                                                                   |                    |
|                                                                                                    |                           |                                                                                   |                    |
|                                                                                                    |                           |                                                                                   |                    |
|                                                                                                    |                           |                                                                                   |                    |
|                                                                                                    |                           |                                                                                   |                    |
|                                                                                                    |                           |                                                                                   |                    |
|                                                                                                    |                           |                                                                                   |                    |
|                                                                                                    |                           |                                                                                   |                    |
|                                                                                                    |                           |                                                                                   |                    |
|                                                                                                    |                           |                                                                                   |                    |
|                                                                                                    |                           |                                                                                   |                    |
|                                                                                                    |                           |                                                                                   |                    |
|                                                                                                    |                           |                                                                                   |                    |
|                                                                                                    |                           |                                                                                   |                    |
|                                                                                                    |                           |                                                                                   |                    |
|                                                                                                    |                           |                                                                                   |                    |

Пользователю следует заполнить суммы, на которые планируется оказать услуги (работы) населению в ранее указанном количестве.

| run aylt (contraine) |                                             |                            |                         |                    |                       |
|----------------------|---------------------------------------------|----------------------------|-------------------------|--------------------|-----------------------|
|                      | Провести : Салаать на основания - 🕥 Заполни | ъ по понование Печатъле Фо | CPAL T                  |                    | Box anternas -        |
| -                    | Carte 21.06.2016 14.43                      | 10 B Optawonaw             | Госрадственое бедиатное | yotkanie speciopei | eres :                |
| HONATINE CONTRACTOR  |                                             | 2417 Tet emercenne         | re Gespion of recruit   |                    |                       |
| CHINA STRATEGY       |                                             |                            |                         |                    |                       |
| оступлитика (итог.): | Budiarius (error):                          | Canana no p/y (eror)       | \$30 000.00             |                    |                       |
| and gorpoints        | Patora / uniora                             |                            |                         | E-man-max          | (Consideration of the |
| headqueave           | Fadora 1                                    |                            |                         | 10                 | 0 10 000 0            |
| болы / услуги (3)    | Voyral                                      |                            |                         | 20                 | 0 20 000.0            |
|                      | Yonra2                                      |                            |                         | 1                  | 100 000 0             |
|                      |                                             |                            |                         |                    |                       |
|                      |                                             |                            |                         |                    |                       |
|                      |                                             |                            |                         |                    | 130 000 3             |

После заполнения раздела «Работы/услуги», пользователю необходимо заполнить следующий раздел «Финансирование».

Вкладка «Финансирование» заполняется плановыми финансовыми показателями на указанный год в разрезе статей финансирования и КОСГУ. Особенности заполнения данной вкладки:

- итоговые суммы по столбцам «Поступления» и «Выбытия» должны совпасть,
- итоговые суммы на вкладке «Финансирование» должны совпадать с общей суммой по работам и услугам на вкладке «Работы/услуги».

| ferman a surface [1] | Committe   Colaarts valoonmanie +) *) Setukerts no opvommen   Deva                                                                                                    | The Sugar |                                        | Ron genterman + |
|----------------------|----------------------------------------------------------------------------------------------------|-----------|----------------------------------------|-----------------|
|                      | Daris 21.06.2016 14.43-10                                                                                                    | -         | Государственное быдаетное удеждение зд | ano parente     |
| and the              | 20(7(1) Territorian                                                                                                    | anona a   | Gegeen editactivest                    |                 |
| COLUMN DESIGNATION   |                                                                                                    |           |                                        |                 |
| Obcryronown (eror)   | 130 000:00 Budhamen (error) 130 000:00 Cyremo no pvy t                                                                                                    | (cord)    | 130 000.00                             |                 |
| Castar animenta      | Participant and a second second second second second second second second second second second second second se                                                                                                    | (unere a  |                                        |                 |
| Tena-Collaborat      | Planter and the ba                                                                                                    | NUUY      | In Actual of                           | Belle He        |
| Patient Lange (B)    | Hardroeut abridae                                                                                                    | 110       | -                                      |                 |
| and us a book a tel  | Libergar at colicitaerecore                                                                                                    | 149       |                                        |                 |
|                      | Douge is pressed white built                                                                                                    |           | No 300.30                              |                 |
|                      | Cynew representation o northwe                                                                                                    |           | -                                      |                 |
|                      | Techymerer i'r gynei oegannal oeganwar dichae pocoaco                                                                                                    | 100       |                                        |                 |
|                      | Contraction of the production of the second of the second  | 1415      | 30,000,00                              |                 |
|                      | Constrained of the spin state of the state of the spin state                                                                                                    | 160       |                                        |                 |
|                      | Design of the second second se | 171       |                                        |                 |
|                      | Design of comparison of a large                                                                                                    | 120       | 40,000,00                              |                 |
|                      | Manine subject abilities of charter and c an improve                                                                                                    | 175       |                                        |                 |
|                      | Thread alandari                                                                                                    | 180       |                                        |                 |
|                      | Tapatowas news                                                                                                    | 211       |                                        | 20 1000-000     |
|                      | Optime Buchterba                                                                                                    | 212       |                                        |                 |
|                      | NewComena water autority no ontrate toyota                                                                                                    | 213       |                                        |                 |
|                      | Yonytw cancer                                                                                                    | 221       |                                        | 15 000.00       |
|                      | To excruptioner potyce                                                                                                    | 222       |                                        | 25 000.00       |
|                      | Kennenalisese poten                                                                                                    | 223       |                                        |                 |
|                      | Apenance many self-subseque on part team                                                                                                    | 224       |                                        | 20 000.00       |
|                      | Padona yonyru na podepikawa weguwonea                                                                                                    |           |                                        |                 |
|                      | Revive patients yongra-                                                                                                    | 224       |                                        |                 |
|                      | Obcrysoleanne bry genner's gov's                                                                                                    | 231       |                                        |                 |
|                      |                                                                                                    |           | 130 000.00                             | 130.000 001     |

План финансово-хозяйственной деятельности может подвергаться изменениям на протяжении планового года. В таком случае, пользователю не следует вносить изменения плановых показателей в первоначально созданный документ, необходимо создать новый документ «План ФХД» (документ-корректировку) на основании текущего с помощью команды «Создать на основании». Команда доступна как с формы списка, так и с формы самого документа.

|                          | ALL DEVOLUTION PRODUCTIONS OF DEVICE AND INCOMENDATION OF | ADD Tect 1.1 / AC Thicker - Happender | ALT DE LE REAL AND ALT ALT DE LE REAL AND ALT DE LE REAL AND A | (c) (2) (3) (3)            |                                                                                                    |
|--------------------------|-----------------------------------------------------------|---------------------------------------|----------------------------------------------------------------------------------------------------|----------------------------|----------------------------------------------------------------------------------------------------|
| кан ФХД (создание)       |                                                           |                                       |                                                                                                    |                            |                                                                                                    |
| sense to a suspect. In [ | France Engen is common of                                 | A Second Second Second                | April 1                                                                                                    |                            | Steamer (                                                                                                    |
|                          | Dia+ (#10)                                                | JIS MAND # Gravitan                   | Proper waves for the party of                                                                                                    | Company against the second | 19                                                                                                    |
| and its                  |                                                           | 2017 Ter bererogene                   | the Began of the rest of                                                                                                    |                            |                                                                                                    |
| CORNER ROOM IN COLUMN A  |                                                           |                                       |                                                                                                    |                            |                                                                                                    |
| ocryruman (ren')         | (30.000.00. Budbinen (rest)                               | the second caracter of prove (        | 100.000.00                                                                                                    |                            |                                                                                                    |
| Sense greyements         | Patiete / similar                                         |                                       |                                                                                                    | Anna 10                    | and the second second se |
| Personalization          | Patricel                                                  |                                       |                                                                                                    | 100                        | 10 000 00                                                                                                    |
| National / periodial CB  | Vancal                                                    |                                       |                                                                                                    | 200                        | 20 000 00                                                                                                    |
|                          | Waral                                                     |                                       |                                                                                                    | 14                         | 100 000 1                                                                                                    |
|                          |                                                           |                                       |                                                                                                    |                            |                                                                                                    |
|                          |                                                           |                                       |                                                                                                    |                            |                                                                                                    |

Если был создан корректирующий документ плана ФХД, то при открытии первоначального документа на вкладке «Связи документа» можно увидеть соответствующую информацию об изменениях.

|                               | 21.06.2016 15:52:07                                                                                                    |                |
|-------------------------------|----------------------------------------------------------------------------------------------------|----------------|
| manue segura III IS to        | Interne   Colars ve container +   •) Seconds to container   Destrice Rights +                                                                                                    | Box assesses + |
| 0000000001                    | Дата ССЕДИНАНИИ ПО Организации Посудерственное бодавтное укреждение здравот                                                                                                    | spania         |
| HIRAN COLOR                   | 2017 [] Tart temp-commany: Segret of racrost                                                                                                    |                |
| tomic homes                   |                                                                                                    |                |
| scrytonewee (error?)          | 10 000.01 Budiurees (error) 130 000.00 Cysees no p/y (error) 130 000.00                                                                                                    |                |
| herosopasee<br>Bites / prov B | Biogrammingportspectral (Trans. 1997). Second 2012 - 21:08:2013 (Second 2013)<br>Biogramming and second secon |                |

После того, как документ «План ФХД» окончательно заполнен, создается документ «Нормирование расходов по услугам».

## Список изменений в релизах:

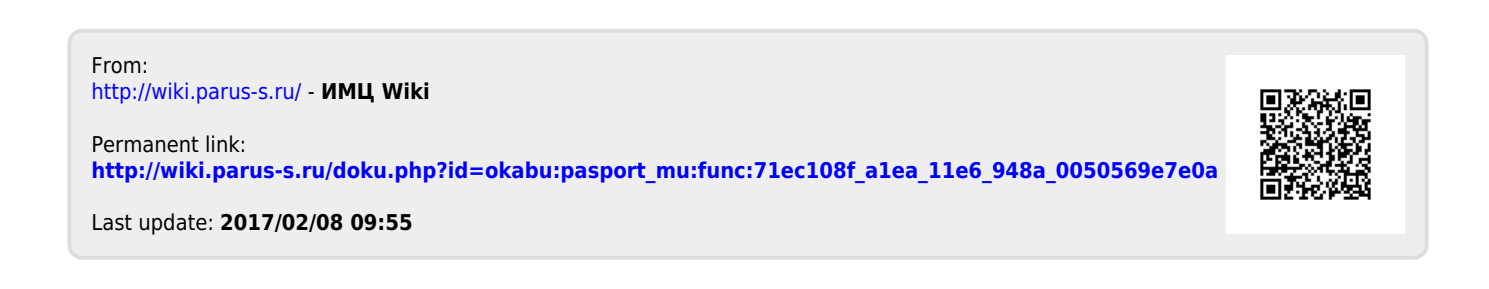